## Hogyan regisztráljak a Mobiliti applikációba?

1. Töltse le, majd telepítse az applikációt az áruházból:

Az applikációt Mobiliti néven Android (http://bit.ly/androidmobiliti) és iOS

(http://bit.ly/iosmobiliti) operációs rendszerrel működő okos mobil eszközökre lehet letölteni.

IOS (iPhone) képernyőkép:

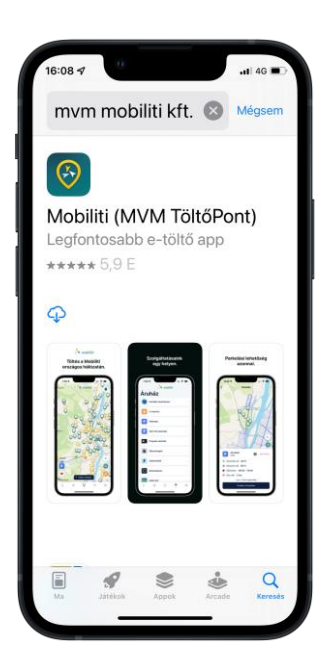

Android képernyőkép:

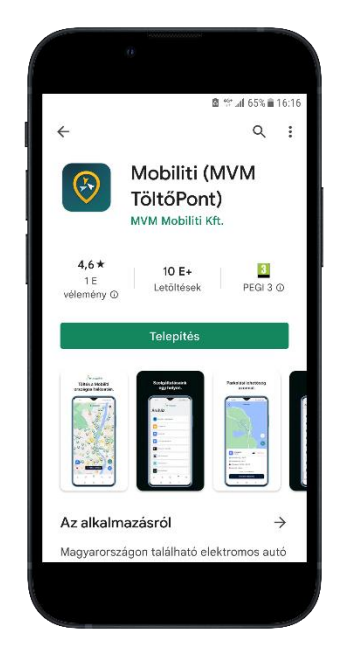

**2.** Az alkalmazás megnyitása után a kijelzőn a következő képernyőképek jelennek meg sorban, melyeket a képernyő jobb oldalán található nyílra kattintással tud léptetni.

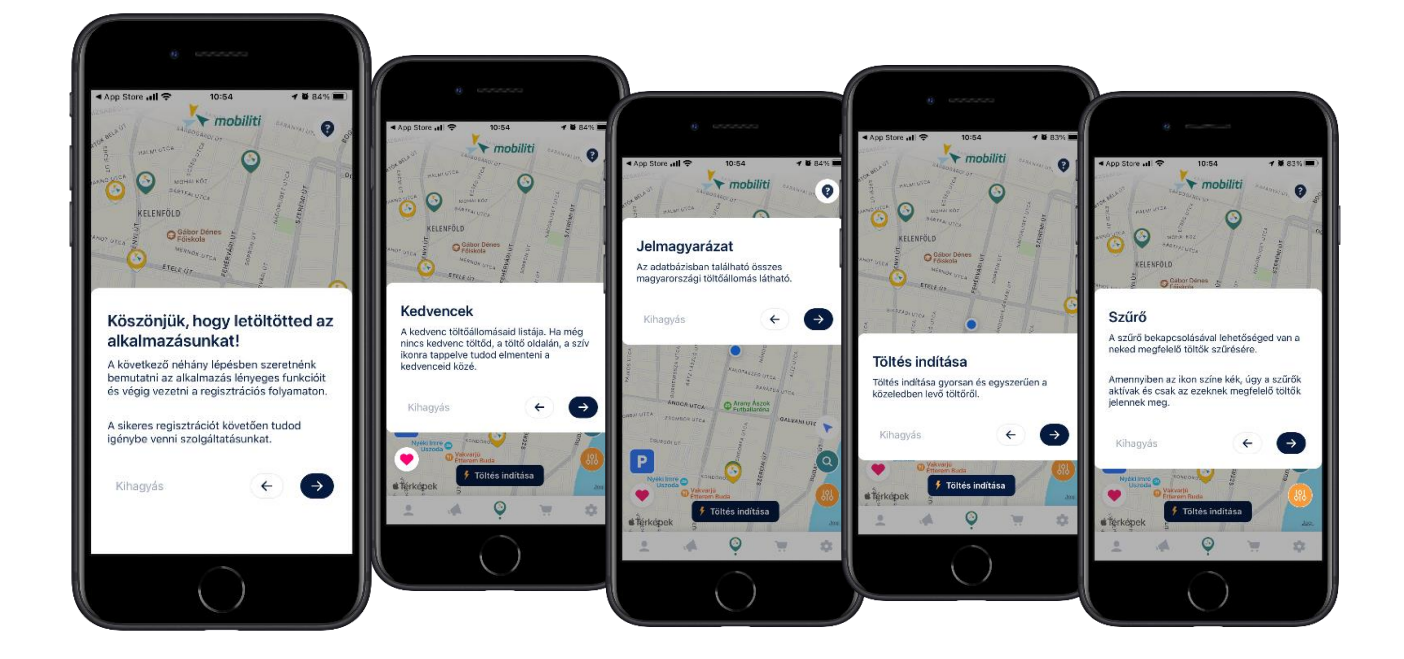

3. Az e-mail cím és jelszó megadásával regisztrálhat, ill. beléphet a Mobiliti applikációba.

Fontos, hogy a megadott e-mail címen tudja Önt a Mobiliti beazonosítani a későbbiekben bármilyen aktivitás: pl. díjcsomag rendelés, kupon rendelés stb. során.

Erre a regisztrált e-mail címre küldi a Mobiliti a számlaértesítőket is. Az e-mail címet később nem lehet módosítani!

![](_page_1_Picture_2.jpeg)

A töltések indításához és a szolgáltatások igénybevételéhez a Mobiliti alkalmazásban a **teljes regisztrációt el kell végezni**, vagyis meg kell adni a számlázási címet és a bankkártya adatait.

| Il Telekom HU 🗢 12:17<br>Számlázási cím megadá | <b>4 8</b> 71% ■)<br>ása ✓ | ali Telekom HU 🗢                                                      | 12:19                                                                                  | ✓ Ø 71% ■<br>Kihagyás              | 🖬 Telekom HU 🗢                                           | 12:19                                                                 | 🕈 й 71% 🗖<br>Kihagyás            |
|------------------------------------------------|----------------------------|-----------------------------------------------------------------------|----------------------------------------------------------------------------------------|------------------------------------|----------------------------------------------------------|-----------------------------------------------------------------------|----------------------------------|
| Céges számlázási cím                           | 4                          |                                                                       |                                                                                        |                                    | 1                                                        |                                                                       |                                  |
| Vezetéknév                                     |                            |                                                                       |                                                                                        |                                    |                                                          |                                                                       |                                  |
| Keresztnév                                     |                            |                                                                       |                                                                                        |                                    |                                                          |                                                                       |                                  |
| Magyarország                                   | ٢                          |                                                                       |                                                                                        |                                    | -                                                        |                                                                       |                                  |
| Utca és házszám                                |                            | Bankkár                                                               | tya hozzáad                                                                            | lása                               | Új bankka                                                | ártya hozzáad                                                         | lása                             |
| Település                                      |                            | A töltőink has:<br>számlázási ad<br>gyorsabb és k<br>fizikai ügyfélki | ználatához bankkárt<br>atok megadása szü<br>ényelmesebb töltés<br>ulcsot igényelhetsz. | lya- és<br>kséges. A<br>indításhoz | A SimplePay 1<br>bankkártyáda<br>követően az ö<br>kerül. | 100 Ft terheléssel el<br>t. A sikeres tranzako<br>sszeg azonnal vissz | lenőrzi a<br>:iót<br>:atérítésre |
| lrányítószám                                   |                            |                                                                       | 3ankkártya hozzáadá                                                                    | sa                                 |                                                          | Rendben                                                               |                                  |
| Mentés                                         |                            | ¢                                                                     | 0.000                                                                                  | ÷                                  |                                                          | Mégse                                                                 |                                  |
| Mentès                                         |                            | •                                                                     | 0.000                                                                                  |                                    |                                                          |                                                                       |                                  |

![](_page_2_Picture_0.jpeg)

**4.** Fizikai ügyfélkulcs rendelésével még könnyebb a töltés indítása

| 🛯 Telekom HU 🗢                  | 12:20                                  | <b>4 5</b> 71% 🗩)         |
|---------------------------------|----------------------------------------|---------------------------|
| Sikeres                         | <b>Regisztráci</b>                     |                           |
| Fiókod készer                   | n áll a Mobiliti töltó                 | ök                        |
| Ha észrevétel<br>jelezd a help@ | ed vagy kérdésed<br>)mobiliti.hu e-mai | lenne, kérjük<br>I címen. |
| ¢                               | 0000•                                  | Bezár                     |

**5.** Az adatok elmentésével a regisztrációs folyamat végéhez ért.